# **NCPRD Sports**

Adult Softball Player Registration—How To

Beginning in 2020, players will also register through NCPRDsports.com. After registering the team and paying the league fee managers will add their players. Managers should know players first name, last name and email address. An email is sent to players email address and the player accepts the invitation and completes registration (no fee). Players will receive this email that they have been invited to register for a team.

### Important Items

- Click the link in item #1
- Use the email address listed for players online account in #2 and #3 otherwise the invitation won't exist

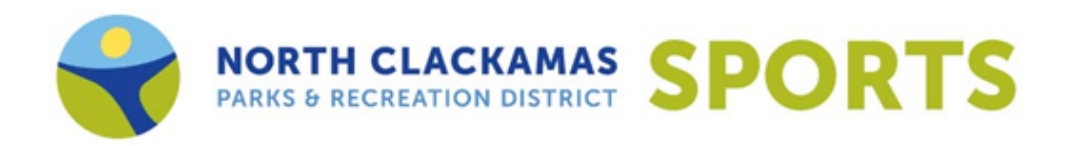

### Hello J,

The "Nationals" Team is registered to play in the Fake Softball League - Roster (Fall 2019) League hosted by NCPRD Sports. You have been invited to register to be on the "Nationals" team by Team Manager Josh Brandl.

To register to be on the "Nationals" team, you must complete your registration online. It's simple. Just follow these steps:

1. <u>Click here to start the Registration process.</u> <u>Click this link instead of going to the NCPRD Sports web site directly.</u>

 If you are a new user, click on the "Not registered? Create a new account" link and complete the Register page using <u>jbrandl@ncprd.com</u> as your email address.

 If you already have an account, use <u>jbrandl@ncprd.com</u> as your email address, type in your password, and click the Sign In button.

4. If you are on the "Add Items To Your Cart" page, then go to the next step. If you are not on the "Add Items To Your Cart" page, click the Cart link at the top of the page, then go to the next step.

5. Select your name from the Account Name dropdown, click the Add to Cart button, then click the Proceed to Checkout button.

6. After you have clicked the Proceed to Checkout button, follow the instructions on each page. Your registration process will be complete when you see the Order Confirmation page.

If you need additional help, you can contact Josh Brandl by replying to this email or you can send an email to josh.brandl@gmail.com. You can also contact NCPRD Sports if you have questions about the registration process.

After clicking the link, players will be directed to the page below.

If the player has an existing account with the email address used; just sign in.

If not, select create a new account. Use the email address where the team invitation was sent.

|                                            |                                  | <b>→</b> ) Sign |
|--------------------------------------------|----------------------------------|-----------------|
|                                            | NCPRD Sports                     |                 |
| PUKI2                                      | www.teamsideline.com/Clackamas 📎 |                 |
| ر Sign In                                  |                                  |                 |
| Pre-Registration                           |                                  |                 |
| Please sign in to complete your enrollment | or order.                        |                 |
|                                            |                                  |                 |
| Use your TeamSideline acco                 | bunt                             |                 |
| Email *                                    |                                  |                 |
| Password *                                 |                                  |                 |
|                                            |                                  |                 |
| First time signing in to this site? Cre    | ate a new account. >             |                 |
| Forgot your password? >                    |                                  |                 |
| Sign In                                    |                                  |                 |
|                                            |                                  |                 |
|                                            |                                  |                 |
|                                            |                                  |                 |

\* Required Fields

When logged in this page will appear with Roster Invitations.

Select I would like to: Enroll to a Roster.

| My Account                            | <b>-</b>                                                                           |                                                                                                    |
|---------------------------------------|------------------------------------------------------------------------------------|----------------------------------------------------------------------------------------------------|
| Add Item                              | s To Your Cart                                                                     | ?                                                                                                    |
| Your "Sho<br>after addir<br>Enrollmen | pping" Cart lists the items you w<br>g one or more items. Click the E<br>l button. | ant to enroll in and store items you want to purchase. Click the Proceed to Checkout button to proceed with placing your order<br>Delete icon to remove items, or to add more enrollments to your Cart, complete the Enrollment fields below and click the Add                                                                                                    |
| Roster Ir                             | I would like to *                                                                  | Enroll on a Roster                                                                                                    |
|                                       | Team \star                                                                         | Brandl Batters                                                                                                    |
|                                       | Program \star                                                                      | Fake Softball League - Roster                                                                                                    |
|                                       | Roster Name 🔺                                                                      | J Brandl                                                                                                    |
|                                       | Account Name \star                                                                 | Select <ul> <li>Add Enrollee</li> <li>Add to Cart</li> <li>Add to Cart</li> </ul> |
|                                       | Team 🔺                                                                             | Nationals                                                                                                    |
|                                       | Program \star                                                                      | Fake Softball League - Roster                                                                                                    |
|                                       | Roster Name *                                                                      | J Brandl                                                                                                    |
|                                       | Account Name *                                                                     | Select   Add Enrollee                                                                                                    |

Under the team that the player was invited to, select the Account Name and click Add to Cart button.

| NUSLET ITIVILA   | auon(s)          |                                                                                 |              |      |     |              |
|------------------|------------------|---------------------------------------------------------------------------------|--------------|------|-----|--------------|
|                  | Team 🔸           | Brandl Batters                                                                  |              |      |     |              |
|                  | Program 🔸        | Fake Softball League - Roster                                                   |              |      |     |              |
|                  | Roster Name 🔺    | J Brandl                                                                        |              |      |     |              |
|                  | Account Name 🔸   | Select                                                                          | Add Enrollee |      |     |              |
|                  |                  | Add to Cart                                                                     |              |      |     |              |
|                  | Team \star       | Nationals                                                                       |              |      |     |              |
|                  | Program 🔸        | Fake Softball League - Roster                                                   |              |      |     |              |
|                  | Roster Name 🔺    | J Brandl                                                                        |              |      |     |              |
|                  | Account Name *   | J Brandl 🔻                                                                      | Add Enrollee |      |     |              |
|                  |                  | J Brandl                                                                        | ĺ.           |      |     |              |
|                  |                  | M Brandl                                                                        |              |      |     |              |
|                  |                  | If an enrollee is not listed,<br>click the Add Enrollee link<br>(on the right). |              |      |     |              |
| Your Cart        |                  |                                                                                 |              |      |     |              |
| Item             |                  |                                                                                 |              | Cost |     |              |
| You have no iter | ms in your cart. |                                                                                 |              |      |     |              |
|                  |                  |                                                                                 |              |      | Ord | er Subtotal: |

### A prompt will display.

| ieam *                                 | Brandl Batters                                                                                                    |        |                |
|----------------------------------------|----------------------------------------------------------------------------------------------------|--------|----------------|
| Program *                              | Fake Softball League - Roster                                                                                                    |        |                |
| Roster Name *                          | J Brandl                                                                                                    |        |                |
| Account Name *                         | Select   Add Enrollee                                                                                                    |        |                |
|                                        | Add to Cart                                                                                                    |        |                |
|                                        |                                                                                                    | ×      |                |
| Your Cart                              | Your enrollment has been added to your Cart. If this is your last enrollmen<br>close this message, then click the "Proceed to Checkout" button. If you<br>have more items to add to your Cart then make your enrollment selections<br>and click the Add Enrollment button. |        |                |
| Item                                   |                                                                                                    | Cost   |                |
| General - Fake Softball League - Roste |                                                                                                    | \$0.00 | :              |
|                                        |                                                                                                    |        | Order Subtotal |
|                                        |                                                                                                    |        | ¢0.00          |

Order Inquiries For Registration, Program, Volunteer or Sponsor questions, please email NCPRD Sports directly at ncprdsports@clackamas.us. For more immediate help you can contact NCPRD Sports at (503) 794-3877 during business hours M-F 9-5.

Your Cart will be updated.

Note: There is no charge for individual registrations.

Click Proceed to Checkout button.

|                      | Enroll on a Roster            |
|----------------------|-------------------------------|
| Roster Invitation(s) |                               |
| Team 🔺               | Brandl Batters                |
| Program 🔺            | Fake Softball League - Roster |
| Roster Name 🔺        | J Brandl                      |
| Account Name *       | Select   Add Enrollee         |
|                      | Add to Cart                   |

#### Your Cart

| Item                                                                                                    | Cost   |               |
|----------------------------------------------------------------------------------------------------|--------|---------------|
| General - Fake Softball League - Roster - USA Coed REC/INT DH - J Brandl - Nationals (Player Registration) | \$0.00 | ×             |
|                                                                                                    | Or     | der Subtotal: |
|                                                                                                    |        | \$0.00        |
|                                                                                                    |        |               |

| Proceed to Checkout |
|---------------------|
|---------------------|

#### Order Inquiries

For Registration, Program, Volunteer or Sponsor questions, please email NCPRD Sports directly at ncprdsports@clackamas.us. For more immediate help you can contact NCPRD Sports at (503) 794-3877 during business hours M-F 9-5.

## Complete Program Specific Information and click Next Button.

| You are almost done! Complete this pag                                                                                                    | e and then click the Next button to compl                                                                                                    | ete your order.                                                                                                    |
|----------------------------------------------------------------------------------------------------|----------------------------------------------------------------------------------------------------|----------------------------------------------------------------------------------------------------|
| Program Specific Information                                                                                                    |                                                                                                    |                                                                                                    |
| Age ★                                                                                                    | Select                                                                                                    |                                                                                                    |
| Highest Level of Organized<br>Softball/Baseball. *                                                                                                    | Select                                                                                                    | Select the highest level of organized softball/baseball.                                                                                                    |
| Number of Years of Organized Softball<br>/ Baseball. *                                                                                                    | Select •                                                                                                    | Select the number of years you've played organized softball/baseball.                                                                                                    |
| Adult Softball Player Code of Co                                                                                                    | onduct                                                                                                    |                                                                                                    |
| NCPRD believes all participants have<br>enforced.                                                                                                    | the right to participate in the spirit of                                                                                                    | recreation, safety and fun. The Player Code of Conduct will be strictly                                                                                                    |
| No player shall show objectionable dei<br>the player is the team manager/coach.<br>Minimum Penalty: Warning by official                                                                                                    | monstrations of dissent of an official                                                                                                    | 's decision. Nor shall they discuss an official's decision with the official unless                                                                                                    |
| Maximum Penalty: Ejection from the                                                                                                    | game and automatic suspension fro                                                                                                    | m the next scheduled game.                                                                                                    |
| Maximum Penalty: Ejection from the section from the section from the section from the section for the section from the section for the section for the section    | game and automatic suspension fro                                                                                                    | m the next scheduled game.                                                                                                    |
| Maximum Penalty: Ejection from the second second se    | game and automatic suspension fro                                                                                                    | m the next scheduled game.<br>have read and agree to the terms and conditions that govern your<br>ports.                                                                                                    |
| Maximum Penalty: Ejection from the<br>2. Abiding by Official's Ruling<br>Version of the solution of the bulk of the solution of the bulk of the solution of the bulk of the solution of the solution of the solut | <ul> <li>game and automatic suspension fro</li> <li>finite decision</li> <li>Click here to verify that you involvement with NCPRD S</li> <li>bility Waiver</li> </ul>                                                                                                    | m the next scheduled game.<br>have read and agree to the terms and conditions that govern your<br>ports.                                                                                                    |
| Maximum Penalty: Ejection from the second second se    | <ul> <li>game and automatic suspension fro</li> <li>Click here to verify that you involvement with NCPRD S</li> <li>bility Waiver</li> <li>ication as an authorized representativities as established by the District Ad clittles and pay for such damages as ath arising out of the use of the facilitits. NCPRD may delay, postpone, candidated by the District and clittles and pay for such damages as ath arising out of the use of the facilitits.</li> </ul>                                                     | m the next scheduled game.<br>have read and agree to the terms and conditions that govern your<br>ports.<br>we of the above named team/individual and also agrees to comply with all<br>visory Board of North Clackamas Parks and Recreation District. The undersigner<br>may arise from such use. All participants shall be solely responsible for loss,<br>y and agrees to indemnify and hold harmless the Park District, its Board and<br>zel or reschedule games due to unplayable conditions or unforeseen                                                                                                    |
| Maximum Penalty: Ejection from the second second se    | <ul> <li>game and automatic suspension fro</li> <li>Click here to verify that you involvement with NCPRD S</li> <li>click here to verify that you involvement with NCPRD S</li> <li>clity Waiver</li> <li>ication as an authorized representativities and pay for such damages as ath arising out of the use of the facilities. NCPRD may delay, postpone, cancer old enjoying our programs, events, pa are used at the discretion of the Park</li> </ul>                                                               | m the next scheduled game.<br>have read and agree to the terms and conditions that govern your<br>ports.<br>ve of the above named team/individual and also agrees to comply with all<br>visory Board of North Clackamas Parks and Recreation District. The undersigned<br>may arise from such use. All participants shall be solely responsible for loss,<br>y and agrees to indemnify and hold harmless the Park District, its Board and<br>cel or reschedule games due to unplayable conditions or unforeseen<br>Irks and facilities. These photographs are used for Parks District marketing and<br>s District and become the sole property of the NCPRD. |
| Maximum Penalty: Ejection from the solution of the solution of    | <ul> <li>game and automatic suspension fro</li> <li>Click here to verify that you involvement with NCPRD S</li> <li>click wave</li> <li>click here to verify that you involvement with NCPRD S</li> <li>clity Waiver</li> <li>clication as an authorized representatiinities as established by the District Adicilities and pay for such damages as ath arising out of the use of the facilities. NCPRD may delay, postpone, can be enjoying our programs, events, pa are used at the discretion of the Park</li> </ul> | m the next scheduled game.<br>have read and agree to the terms and conditions that govern your<br>ports.<br>we of the above named team/individual and also agrees to comply with all<br>visory Board of North Clackamas Parks and Recreation District. The undersigned<br>may arise from such use. All participants shall be solely responsible for loss,<br>y and agrees to indemnify and hold harmless the Park District, its Board and<br>tel or reschedule games due to unplayable conditions or unforeseen<br>arks and facilities. These photographs are used for Parks District marketing and<br>s District and become the sole property of the NCPRD. |

Next

### Confirm or edit contact information and click Place Order button.

| Checkout                               |                                                                                       |        |
|----------------------------------------|---------------------------------------------------------------------------------------|--------|
| One more step! Just complete this page | , confirm the item(s) in your order and click the Place Order button to finalize your | order. |
| Contact Information                    |                                                                                       |        |
| First Name 🔺                           | Josh                                                                                  |        |
| Last Name 🔺                            | Brandl                                                                                |        |
| Street Address 🔺                       | 16223 SE Stadium Way                                                                  |        |
| City *                                 | Happy Valley                                                                          |        |
| State \star                            | OR •                                                                                  |        |
| Zip Code 🔺                             | 97015                                                                                 |        |
| Phone *                                | 503-794-3877                                                                          |        |
| Order                                  |                                                                                       |        |
| Item                                   |                                                                                       | Cost   |
| General - Fake Softball League - Roste | r - USA Coed REC/INT DH - J Brandl - Nationals (Player Registration)                  | \$0.   |

All taxes included.

Place Order

Your order confirmation will appear. Player will receive a confirmation email. The manager also receives an email that the player has completed registration.

| Your order has been placed. Print a copy for your records.                                                                                                    |                            |  |  |
|----------------------------------------------------------------------------------------------------|----------------------------|--|--|
| Note: An Order Confirmation has been emailed to you. However, email services and ISPs can use blocking or filtering systems to help protect you from unsolicited email<br>or "spam". In order to make sure you receive email from TeamSideline, please add no-reply@teamsideline.com to your address book, Outlook "Safe Senders List" or to<br>your "White List". |                            |  |  |
| ontact Information                                                                                                    |                            |  |  |
| Order Date 🔺                                                                                                    | Thursday, October 31, 2019 |  |  |
| Order Number 🔸                                                                                                    | 68-1928628                 |  |  |
| Full Name 🔺                                                                                                    | Josh Brandl                |  |  |
| Street Address \star                                                                                                    | 16223 SE Stadium Way       |  |  |
| City \star                                                                                                    | Happy Valley               |  |  |
| State \star                                                                                                    | OR                         |  |  |
| Zip Code 🔺                                                                                                    | 97015                      |  |  |
|                                                                                                    |                            |  |  |

#### Order Items

| Item                                                                                                    | Cost   |
|----------------------------------------------------------------------------------------------------|--------|
| General - Fake Softball League - Roster - USA Coed REC/INT DH - J Brandl - Nationals (Player Registration) | \$0.00 |
| Terms: NCPRD Terms & Conditions, Liability Waiver Adult Softball Player Code of Conduct                    |        |

Total Order Total: \$0.00

All taxes included.